## Procedure to Post a Trip and then Manually Run the OptimizerPlus+

Last Modified on 08/07/2025 5:24 pm EDT

1. After the truck computer has communicated the trip

in to the server, you will need to post the deliveries/sales to the tanks and customer accounts.

2. In Energy Force, select **Posting Menu**.

| Energy Force       |                                                                                         |                     |  |  |  |
|--------------------|-----------------------------------------------------------------------------------------|---------------------|--|--|--|
| Customer Menu      | Posting Menu                                                                            | Report Menu         |  |  |  |
| Route Scheduling   | Meter Menu                                                                              | Storage Inventory   |  |  |  |
| Cylinder Routes    | Month End Menu                                                                          | Bulk Truck Delivery |  |  |  |
| Call In Entry      | Year End Menu                                                                           | Calendar Menu       |  |  |  |
| Tickler            | Misc Map Scheduling                                                                     | Supervisor Menu     |  |  |  |
| Management Reports | Tank and Meter Inventory Menu                                                           | Work Orders         |  |  |  |
|                    | Dwei DD Region Read Date DD Read Last Year Last DD Read<br>1 1 07/15/25 35: 05/05/20 33 | ES                  |  |  |  |

3. In the posting menu, click on Mobile Device Posting.

|                              | POSTING MENU                 |                          |
|------------------------------|------------------------------|--------------------------|
| Degree Day Input             | Enter Sales                  | RFD Menu                 |
| Void Line Item               | Payments, Transfers, Refunds | AFD Menu                 |
| Daily Clear                  | Auto Payment Posting         | Card Stop Menu           |
| Mobile Device Posting        | Invoices by Journal          | Tickets not yet invoiced |
| Recurring Billing Menu       | Process Invoices             | Contract Import          |
| Inquiry History Ticket#      | Payment Journal Report       |                          |
| Balance / Budget Payment Run | AR Deposit Export            | Make Portal Payment      |
|                              |                              |                          |
|                              |                              |                          |

4. Click Post Re-Engineered ET

| Mobile Device Posting       |
|-----------------------------|
|                             |
| Post Re-Engineered ET       |
| Handheld files not imported |
|                             |
|                             |
|                             |
|                             |
|                             |
|                             |
| <b>~</b>                    |

- 5. After the process runs and the tanks are update, you can manually run the OptimizerPlus+.
- 6. From the *Main Menu*, click on **Route Scheduling**.

| Energy Force       |                                                                                       |                     |  |  |  |
|--------------------|---------------------------------------------------------------------------------------|---------------------|--|--|--|
| Customer Menu      | Posting Menu                                                                          | Report Menu         |  |  |  |
| Route Scheduling   | Meter Menu                                                                            | Storage Inventory   |  |  |  |
| Cylinder Routes    | Month End Menu                                                                        | Bulk Truck Delivery |  |  |  |
| Call In Entry      | Year End Menu                                                                         | Calendar Menu       |  |  |  |
| Tickler            | Misc Map Scheduling                                                                   | Supervisor Menu     |  |  |  |
| Management Reports | Tank and Meter Inventory Menu                                                         | Work Orders         |  |  |  |
|                    | Dixel DD Region Read Date DD Read Last Year Last DD Read<br>1 07/15/25 35 05/08/20 33 | ES                  |  |  |  |

7. Click on Schedule Deliveries

| ROUTE SCHEDULING MENU                           |
|-------------------------------------------------|
| Map Route Scheduling Schedule Deliveries on Map |
| Printing Map Scheduling                         |
| Unschedule Tanks                                |
|                                                 |
|                                                 |
|                                                 |
|                                                 |

## 8. Select Populate Optimizer

| Create Date | Create Time | Created By | Description          |                           | File Name Ta                | nk Or Meter Sort By Se |
|-------------|-------------|------------|----------------------|---------------------------|-----------------------------|------------------------|
| 08/28/19    | 13:51:57    | sflaherty  | shannon              |                           | SJF1234 T/                  | NK No                  |
| 08/23/18    | 09:33:43    | sreasons   | eric routes          |                           | ERIC TA                     | NK No                  |
| 05/01/18    | 13:54:12    | sreasons   | Route 1              |                           | RTE1SH TA                   | NK No                  |
| 03/08/18    | 09:28:35    | sreasons   | Shannon Route        |                           | LLOOP TA                    | NK No                  |
| 03/08/18    | 09:29:24    | sreasons   | shan                 |                           | LLKKLL TA                   | NK No                  |
| 04/18/17    | 13:53:40    | sreasons   | paul                 |                           | SJF TA                      | NK No                  |
| 08/23/16    | 13:37:57    | SHANNON    | naynay               |                           | KDD TA                      | NK No                  |
| 02/19/14    | 16:07:42    | SHANNON    | shannon              |                           | SHNANON TA                  | NK No                  |
|             |             |            |                      |                           |                             |                        |
|             |             |            |                      |                           |                             |                        |
|             |             |            |                      |                           |                             |                        |
|             |             |            |                      |                           |                             |                        |
|             |             |            |                      |                           |                             |                        |
|             |             |            |                      |                           |                             |                        |
|             |             |            |                      |                           |                             |                        |
|             |             |            |                      |                           |                             |                        |
|             |             |            |                      |                           |                             |                        |
|             |             |            |                      |                           |                             |                        |
|             |             |            |                      |                           |                             |                        |
|             |             |            |                      |                           |                             |                        |
|             |             |            |                      |                           |                             |                        |
|             |             |            |                      |                           |                             |                        |
|             |             |            |                      |                           |                             |                        |
|             |             |            |                      |                           |                             |                        |
|             |             | Popul      | ate Tank Scheduling  | Populate Meter Scheduling | Populate Optimizer          |                        |
|             |             | Fopul      | ate rank Scheduling  | Populate Meter Scheduling | Populate Optimizer          |                        |
|             | -           |            |                      |                           |                             |                        |
|             |             | Sche       | dule Tank Deliveries | Schedule Meter Deliveries |                             |                        |
|             |             |            |                      |                           |                             |                        |
|             | l           |            |                      |                           |                             |                        |
|             | l           |            |                      |                           |                             |                        |
|             | [           | Del        | ete Schedule File    | Delete Schedule File      | Download to Re-Engineered B | ET                     |
|             | [           | Del        | ete Schedule File    | Delete Schedule File      | Download to Re-Engineered B | ET                     |
|             | [           | Del        | ete Schedule File    | Delete Schedule File      | Download to Re-Engineered I | ET                     |

 Input the routes that need to be ran again. For example, routes 1-6 or 1-1 or 1-3. Also, make sure to mark the Clear Scheduled to 'No'. All other fields can remain untouched.

| 0<br>Route Ra<br>Location Ra | Division Number<br>ange (Blank For All)<br>ange (Blank For All)<br>Tank Type(s) |             | ABC PRC  | PANE COMF       | PANY          | ]         | Example ran<br>Single item | iges<br>I: 1 |
|------------------------------|---------------------------------------------------------------------------------|-------------|----------|-----------------|---------------|-----------|----------------------------|--------------|
| Route Ra<br>Location Ra      | Division Number<br>ange (Blank For All)<br>ange (Blank For All)<br>Tank Type(s) |             | ABC PRC  | PANE COMF       | ANY           | ]         | Example ran<br>Single item | iges<br>I: 1 |
| Route Ra<br>Location Ra      | Division Number<br>ange (Blank For All)<br>ange (Blank For All)<br>Tank Type(s) |             | ABC PRC  | PANE COMF       | PANY          | ]         | Example ran<br>Single item | iges<br>I: 1 |
| Route Ra<br>Location Ra      | Division Number<br>ange (Blank For All)<br>ange (Blank For All)<br>Tank Type(s) |             | ABC PRC  | PANE COMF       | PANY          | ]         | Example ran<br>Single item | iges<br>I: 1 |
| Route Ra<br>Location Ra      | Division Number<br>ange (Blank For All)<br>ange (Blank For All)<br>Tank Type(s) |             | ABC PRC  | PANE COMF       | PANY          | ]         | Example ran<br>Single item | iges<br>I: 1 |
| Route Ra<br>Location Ra      | Division Number<br>ange (Blank For All)<br>ange (Blank For All)<br>Tank Type(s) |             | ABC PRC  | PANE COMF       | PANY          | ]         | Example ran<br>Single item | iges<br>I: 1 |
| Route Ra<br>Location Ra      | Division Number<br>ange (Blank For All)<br>ange (Blank For All)<br>Tank Type(s) |             | ABC PRC  | PANE COMF       | ANY           | ]<br>Se   | Example ran<br>Single item | iges<br>i: 1 |
| Route Ra<br>Location Ra      | Division Number<br>ange (Blank For All)<br>ange (Blank For All)<br>Tank Type(s) |             | ABC PRC  | PANE COMF       | ANY           | Se        | Example ran<br>Single item | nges<br>n: 1 |
| Route Ra<br>Location Ra      | Division Number<br>ange (Blank For All)<br>ange (Blank For All)<br>Tank Type(s) |             | ABC PRC  | PANE COMF       | ANY           | Se        | Example ran<br>Single item | iges<br>i: 1 |
| Route Ra<br>Location Ra      | Division Number<br>ange (Blank For All)<br>ange (Blank For All)<br>Tank Type(s) |             | ABC PRC  | PANE COMF       | ANY           | S         | Example ran<br>Single item | iges<br>i: 1 |
| Route Ra<br>Location Ra      | ange (Blank For All)<br>ange (Blank For All)<br>Tank Type(s)                    |             |          |                 |               | Se        | Example ran<br>Single item | iges<br>i: 1 |
| Location Ra                  | ange (Blank For All)<br>Tank Type(s)                                            |             |          |                 |               | Se        | Single item                | :1           |
|                              | Tank Type(s)                                                                    |             |          |                 |               |           | equential iten             | ne 1.5       |
|                              |                                                                                 |             |          |                 |               | Non-se    | equential iten             | ns: 1,5-7,10 |
|                              | Email To                                                                        |             |          |                 |               |           |                            |              |
|                              | Tank Fill Fract                                                                 | 0           | Sk       | in Weekends     |               |           |                            |              |
|                              | Julian Dave Befere                                                              | 0           | luli     | an Dave After   |               |           |                            |              |
| Iulian Deliverian (          | Sullan Days Delore                                                              |             | o        |                 | 00/10/2025    |           |                            |              |
| Julian Deliveries 3          | Scheduled Detween                                                               |             | 0        | and             | 00/10/2025    |           |                            |              |
|                              |                                                                                 |             | Past Due | Deliveries      |               |           |                            |              |
| W                            | ill Call Days Before                                                            | 0           | Will C   | all Days After  | 0             |           |                            |              |
| [ <sup>Sur</sup>             | mmer Fill Options—                                                              |             |          |                 |               |           |                            |              |
|                              | Start Date                                                                      | 01/01/190   | 1        | End Date        | 01/01/1901    |           |                            |              |
|                              | Limit Threshold                                                                 |             | 0 Tar    | get Threshold   | 0             |           |                            |              |
|                              | Will Call KFactor                                                               |             | 0 \      | Vill Call Level | 0             |           |                            |              |
|                              |                                                                                 |             |          |                 |               |           |                            |              |
| Dail                         | y Use Customers                                                                 | Include Cal | l Ins    | Include Tar     | nks on Hold – | Clear Sch | eduled Tanks               |              |
| C                            | Yes ONo                                                                         | OTrue (     | ●False   | ⊖Yes            | ONo           | ⊖Yes      | ●No                        |              |
|                              |                                                                                 |             |          |                 |               |           |                            |              |

- 10. After all information has been entered and the schedule set to not clear, click **Process**.
- 11. The OptimizerPlus+ will now run. A message will pop up when the process has completed.
- 12. Select OK.
- To build a new download for the truck computer with the new route, ESC back to the previous menu and click
   Download to Re-Engineered.

| Populate Tank Scheduling | Populate Meter Scheduling | Populate Optimizer           |
|--------------------------|---------------------------|------------------------------|
| Schedule Tank Deliveries | Schedule Meter Deliveries |                              |
| Delete Schedule File     | Delete Schedule File      | Download to Re-Engineered ET |
| <u>N</u> ew Record       | Send to Mobile Device     |                              |

14. Input the truck computer information that needs new information. This may be 1-6 or 1-1 or 1-3 to name a few examples. Then put the division range of the information that is needed to be sent to the computer. To get everything, the range 1- 9999 can be used. No other fields need changed. Click **Process**.

| ProcessTanks to Re-Engin. ETIN                                                    |                |  |  |  |  |
|-----------------------------------------------------------------------------------|----------------|--|--|--|--|
| Device Range (Blank For All)                                                      | Example ranges |  |  |  |  |
| Division Range (Blank For All) Single item: 1<br>Sequential items: 1-5            |                |  |  |  |  |
| Location Range (Blank For All) Non-sequential items: 1,5-7,10                     |                |  |  |  |  |
| Export scheduled deliveries 0 Days in advance                                     |                |  |  |  |  |
| Include in Export Tank Type                                                       |                |  |  |  |  |
| A All Tanks & Custs (within restricted Divisions)     OPropane     O              |                |  |  |  |  |
| OS Only Tanks & Custs for the Scheduled Deliveries ORefined Fuels (Non "P" Types) |                |  |  |  |  |
| Note: Data will only be created for active<br>handhelds!                          |                |  |  |  |  |

15. Communicate the truck computer to grab the new route and information from the server.